## **MT4 Supreme Edition Tick Chart Trader**

В това ръководство ще намерите инструкции за инсталиране и използване на MT4 Supreme Edition. Процесът на инсталиране и употреба е същия като при **новата MT5 Supreme Edition**. Просто приложете указанията, описани във вашето ръководство за MetaTrader 5 Supreme Edition.

## 1.Tick Chart Trader общ преглед

Tick chart trader е приложение, показващо тиковите графики в широк спектър от стилове, което позволява бърза търговия с помощта на клавиатурата или мишката.

Тиковата графика стартира от времето, в което приложението е започнало да работи. То не предоставя достъп до предишни тикови данни.

<u>Изтеглете MT4 Supreme Edition</u> и се уверете, че MetaTrader 4 е затворен по време на инсталационния процес.

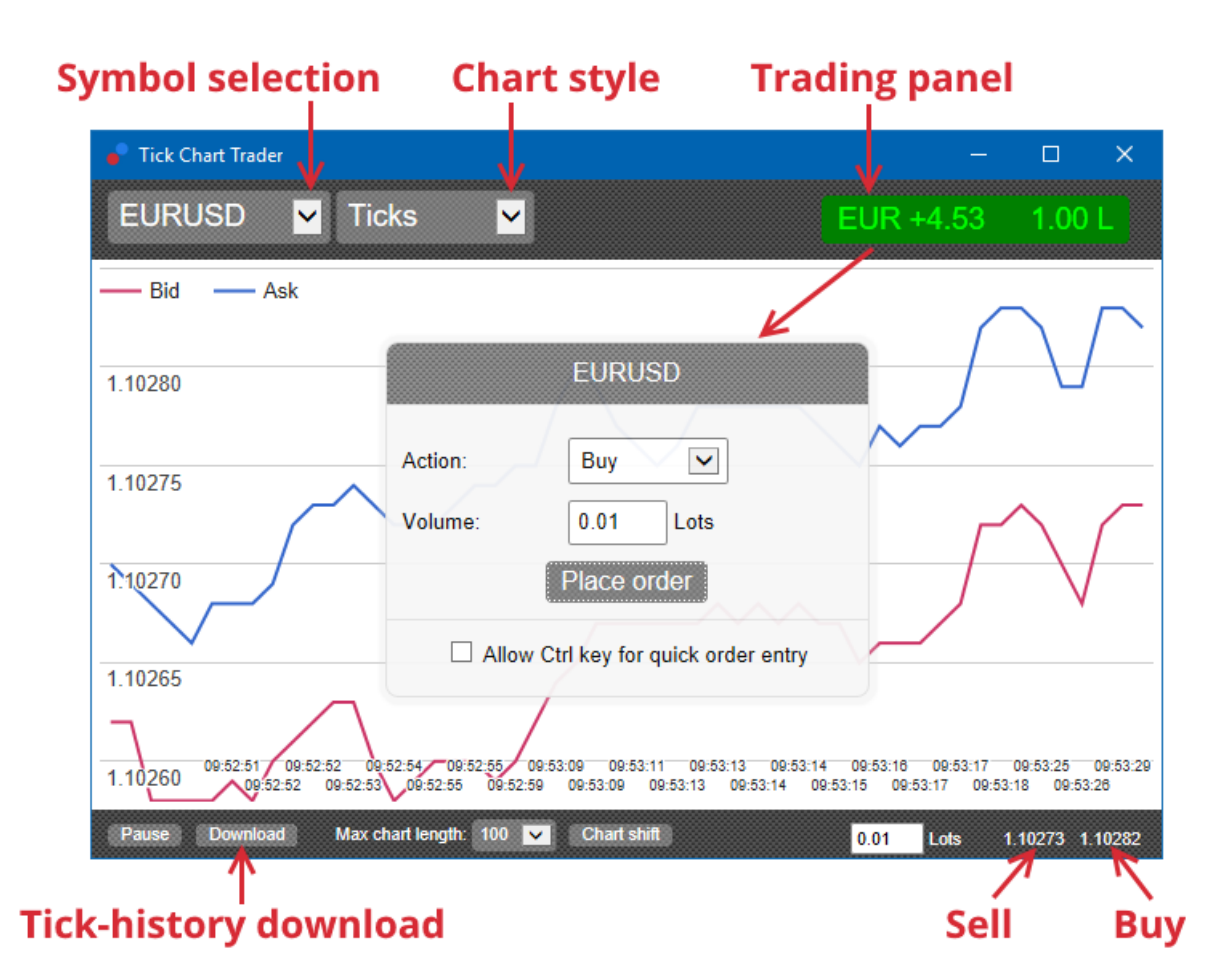

Когато отворите отново MetaTrader 4 след инсталирането, приложението ще осигурява пет графични стила:

- 1. тикови графики
- 2. тик скорост
- 3. времеви графики
- 4. тикови свещи
- 5. обърнати графики.

Приложението също:

- 1. осигурява екстра-бързо поставяне на вход и изход
- 2. използвайки First In, First Out (FIFO) основа
- 3. поддържана с клавиатура и мишка.

## 2. Графики

### 2.1. Тикови графики

Tick chart trader позволява функционалност на тиковата графика. Тик графиките показват всяка промяна в bid или ask цената и обновяват техните тик данни независимо дали има промяна в bid или ask цената. Времето между всяка точка на графиката може да варира в зависимост от това колко активен е пазара.

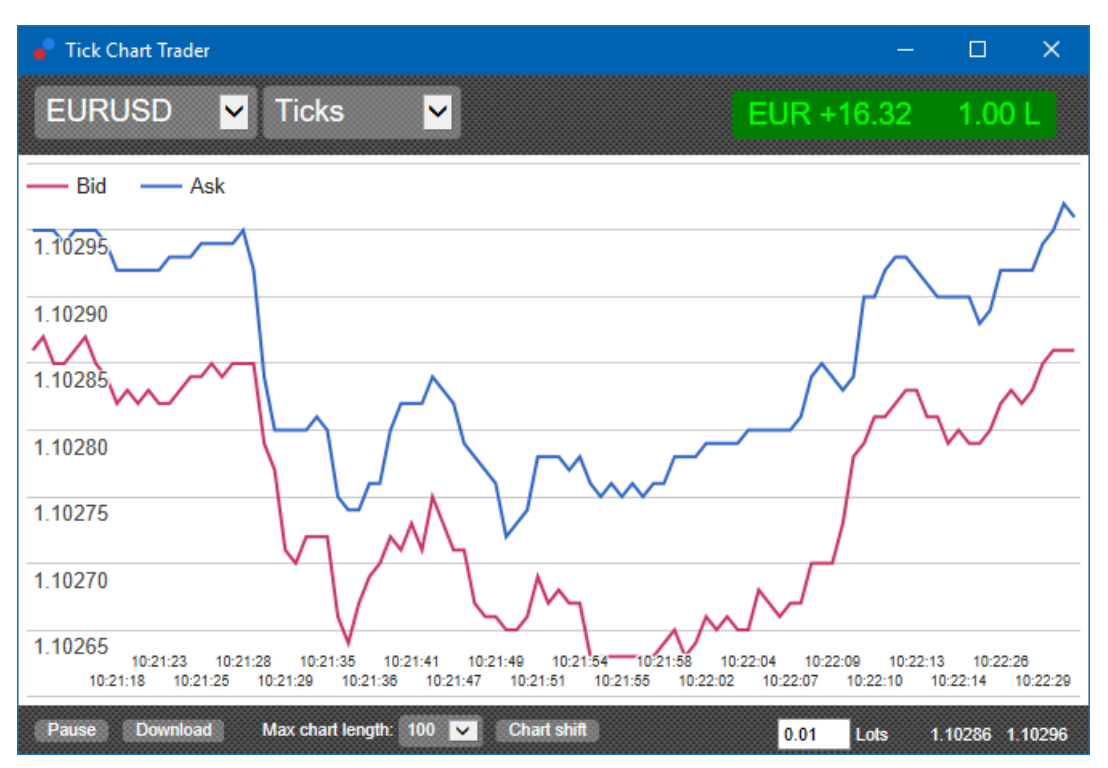

### 2.2. Tick speed графика

Това показва всеки тик и сива лента, която индикира времето между тиковете. Времето е:

- 1. пълзяща средна стойност,
- 2. изчислена за брой тикове и
- 3. определена от цифровото поле в лентата с инструменти.

Например, може да показва средната скорост на последните пет тика.

Колкото по-малки са сивите барове, толкова по-бързо се появяват тиковете.

#### 2.3. Времеви графики

Те показват всеки индивидуален тик. Абсцисата на графиката е разделена на равни периоди от време. По този начин, графиката може да покаже импулси на дейност между периодите, където линиите са плоски заради липсата на нови тикове.

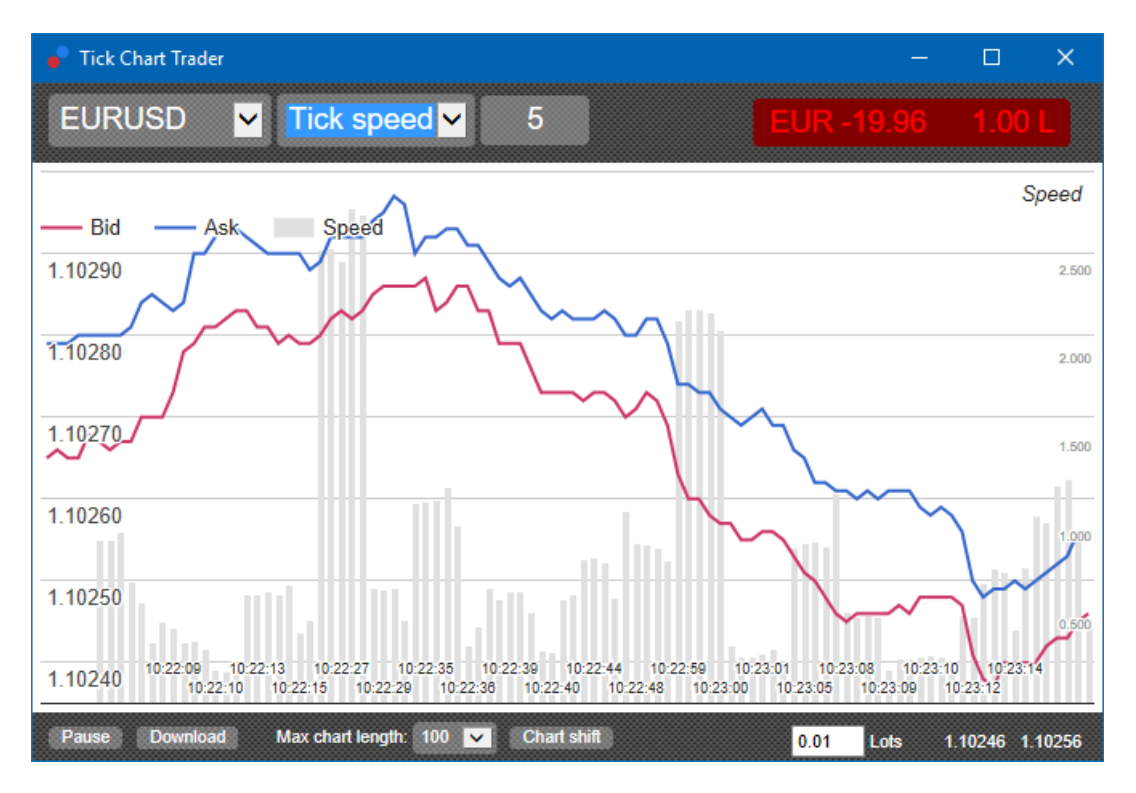

Забележка: тази графика обхваща същия период като горния пример за тик графика.

### 2.4.Tick candles chart

Тя показва традиционните свещи, с цена на Отваряне, Връх, Дъно и Затваряне. Разликата е, че тиковата свещна графика е базирана на брой тикове, отколкото на продължителност от време.

Например:

- 1. ако периодът за tick candle графиката е настроена на пет тика, тогава
- 2. всяка свещ може да представлява една секунда, ако пазарът е активен (т. е. отнема една секунда да се случат пет тика), или
- може да представлява толкова, колкото е една минута, ако пазарът е спокоен (т.е. отнема 60 секунди, за да се случат пет тика).

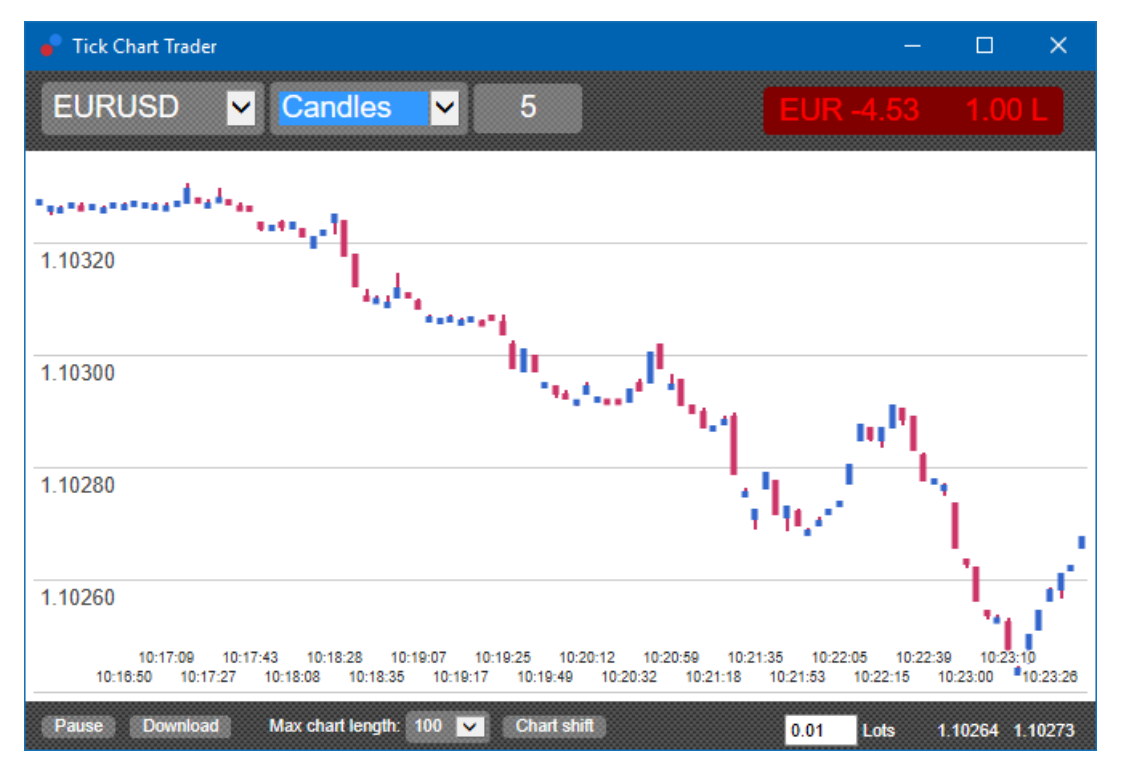

Забележка: свещните графики се основават на средната цена на всеки тик (т.е. средната стойност на bid и ask).

### 2.5.Обърнати графики

Те показват активност на един символ в сравнение с друг, изобразени един срещу друг. Обратната графика показва текущата средна цена и исторически снимки, направени на всяка секунда.

Графика на два различни символа, изобразени един срещу друг, показва корелацията в техните движения. В примера по-долу има силна положителна корелация между двата символа.

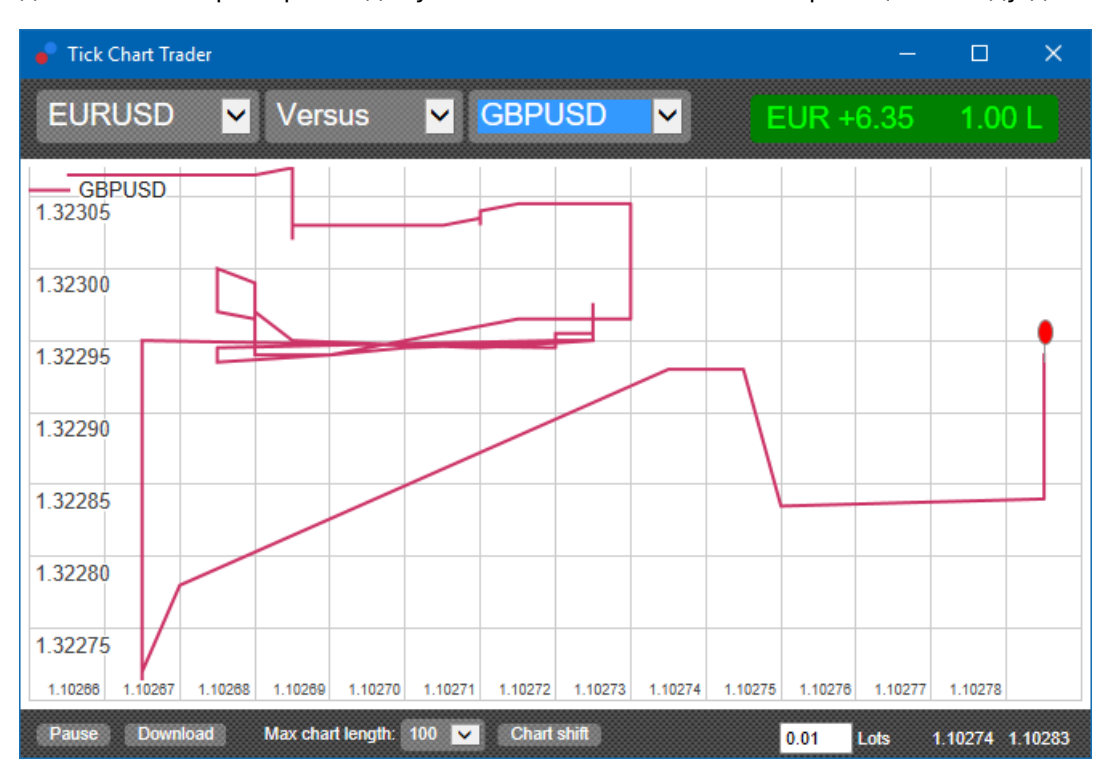

Графика на символ срещу самия него също е толкова полезна. Тя показва текущата цена спрямо high-low диапазона от периода, обхванат от графиката.

## 3. Търговия

Всяка търговия чрез приложението tick trader се извършва на основа на принципа FIFO. Например:

- 1. Ако поставите поръчка за покупка и
- 2. поставяте поръчка за продажба след това, тогава
- 3. поръчката за продажба затваря предишната за покупка.

Това работи дори и когато използвате платформа за търговия като МТ4, което позволява хеджирани поръчки.

Търговската функционалност в приложението tick trader е предназначена за хора, които искат бърз вход и изход от една позиция във всеки символ.

#### 3.1.Поставяне на поръчки с мишката

Можете да поставите поръчки за покупка и продажба като кликнете върху bid и ask цените в долния десен ъгъл на приложението. Изскачащ панел ще се появи, с покупка или продажба предварително избрани в зависимост от това дали сте кликнали върху ask или bid цената. Приложението също така си спомня размера на най-последната сделка, която сте поставили за всеки символ.

Може да затворите отворената позиция, като щракнете върху маркера на позицията/печалба в горния десен ъгъл на приложението.

Това предварително запълва дилинг панела с поръчка, която затваря Вашите позиции. Например:

- 1. Ако сте в дълга позиция за 0,30 лота, тогава
- 2. панела ще бъде предварително изпълнен с поръчка за продажба от 0,30.

Въпреки това, може да промените съдържанието на дилинг панела преди пускането на поръчката. Например:

- 1. може да кликнете върху bid цената за предварително запълване на dealing панела с поръчка за продажба, тогава
- 2. променете това към поръчка за покупка преди да пуснете сделката.

Може да затворите панела без да поставите сделка, като щракнете някъде извън него.

#### 3.2.Поставяне на поръчки с клавиатура

Можете да търгувате и чрез клавиатурата с помощта на клавишите В, S и С.

- 1. *В* е еквивалентно на щракване върху ask и предварително запълва дилинг панела с поръчка за покупка.
- 2. *S* е еквивалентно на натискане на bid и предварително запълва панела с поръчка за продажба.
- 3. С е еквивалентно на натискане на маркера позиция/печалба.

След натискане на един от тези клавиши, можете:

- 1. да променяте детайлите на поръчката или
- 2. натиснете интервала, вместо да натиснете *Place order* бутона.

Може да преместите от *Place order* бутона към полето за обем, като използвате стандартната клавишна комбинация *shift+tab*. Може да затворите панела без да поставяте сделка чрез натискане на *Esc*-клавиша.

#### 3.3.Поставяне на бързи поръчки, като използвате ctrl-клавиша

За екстра-бърз вход в поръчка, може да използвате *ctrl*-клавиша. Трябва да включите тази опция с помощта на някой от горепосочените инструменти, за да отворите дилинг панела.

Не е необходимо да поставяте сделка. Може да включите опцията *ctrl* и след това да откажете дилинг панела.

Използването на *ctrl*-клавиша е еквивалентно да отворите търговския панел и да щракнете върху бутона *Place order* без да променяте предварително запълнените настройки.

С други думи:

- 1. натискайки *ctrl+C* или *ctrl+кликане* върху маркера позиция/печалба, затваряте текущата отворена позиция
- 2. натискайки *ctrl+B* или *ctrl+кликане* върху цената ask, поставяте нова поръчка за покупка, използвайки най-скорошния размер на сделка
- 3. натискайки *ctrl+B* или *ctrl+кликане* върху цената bid, това поставя нова поръчка за продажба, използвайки най-скорошния размер на сделка.

## 4.Опции и настройки

Може да променяте опциите и настройките на приложението с помощта на контролите в долния ляв ъгъл на прозореца.

### 4.1.History length

History length настройките контролират две неща:

- 1. броят на тиковете, показани на графиката (или броя на секундите в случай на обратни графики)
- 2. обема на тик историята, записан за символи, които в момента не са показани.

Например:

- 1. ако history-length е настроена на 100 и
- 2. в момента виждате EUR/USD, тогава
- 3. софтуерът ще покаже само най-новите 100 тика, но
- 4. ще бъдат записани неограничен брой тикове за EUR/USD.

В този случай можете да промените стойността от 100 до 200, за да видите повече от историята на EUR/USD (при условие, че са били получени 200 тика). Обаче, софтуерът ще съхранява най-новите 100 тика за всеки друг символ, който не се показва (като GBP/USD).

### 4.2.Pause chart

Бутонът *Pause* преустановява чертежа на графиката. Софтуерът продължава да събира тикове, плюс актуализиране на текущата цена и маркера позиция/печалба.

#### 4.3.Изтеглете

Бутонът *Download* изтегля цялата налична тикова история за избрания документ като CSV файл, показвайки датата, bid и ask цените.

## 5. Повече информация

Чувствайте се свободни да посетите нашия <u>YouTube канал</u>, който представя лайв трейдинг видеа, уроци и плейлисти с акценти върху плъгините на Admiral Markets UK Ltd.

#### Предупреждение:

Моля, обърнете внимание, че тези приставки се предоставят безплатно от външен доставчик на технически услуги въз основа на технологията Expert Advisor в MT4 и MT5. Както при всички приставки за експертни съветници (EA), те са активни само когато вашият MetaTrader е установил връзка с интернет и нашите сървъри. Въпреки че EA са тествани старателно и техническата им надеждност трябва да бъде достатъчна, неизправността никога не може да бъде напълно изключена. Уверете се, че разбирате напълно функционалността на всички приставки и разширения, напр. като практикувате широко използването им в демо сметка. Трябва да потвърдите, преди да използвате EA, че Admirals не носи отговорност за загуба или други щети, причинени от използването на EA.